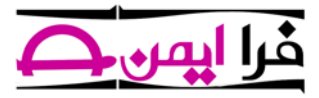

راهنمای ارتباط از راه دور با نرم افزار تیم ویوور (team viewer)

۱. ابتدا از لینک زیر نرم افزار تیم ویوور را دانلود نمایید:

http://www.faraimen.com/teamviewer/TeamViewer\_Setup.exe

۲. اگر پنجره زیر باز شد، گزینه Run را کلیک کنید.

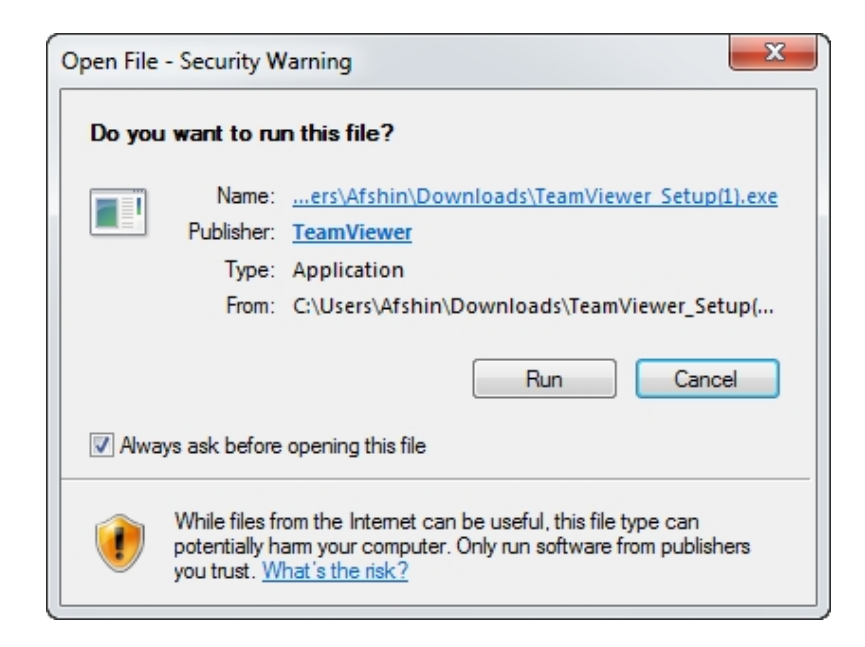

- ۳. گزینه های Basic installation و Personal/ Non-commercial use را انتخاب کنید
  - و گزینه ی Accept-Finish را کلیک کنید.

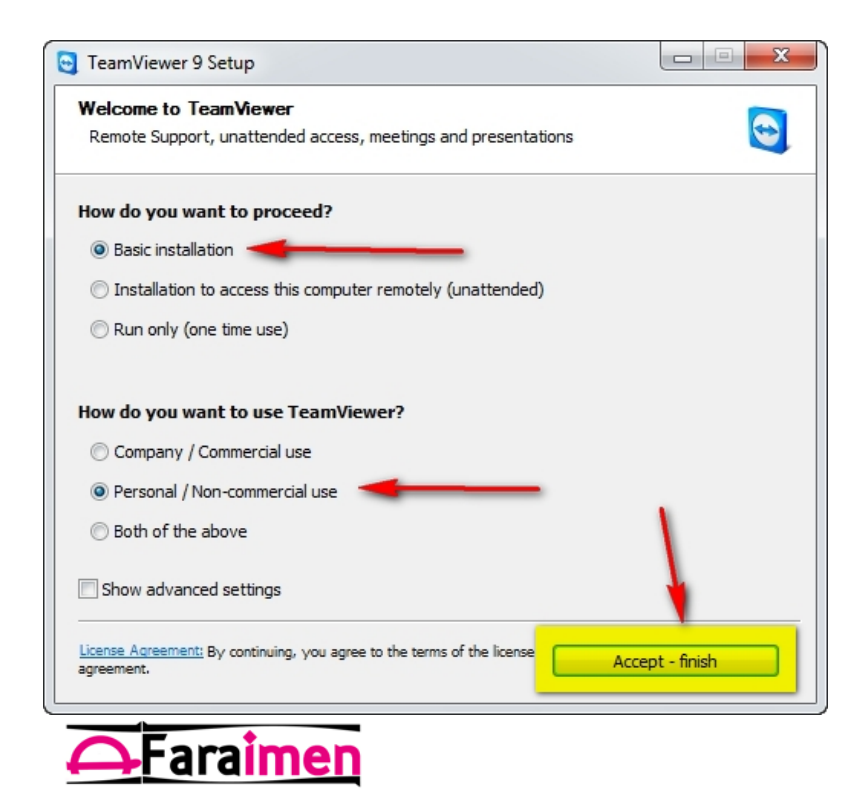

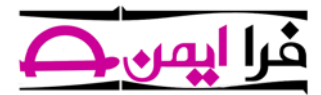

۴. پنجره ی زیر باز می شود. اندکی صبر کنید تا مراحل نصب فایل ها به پایان برسد و پنجره ی زیر
 نمایش داده شود:

| S TeamViewer                                                                                            |                                                                         |
|----------------------------------------------------------------------------------------------------|-------------------------------------------------------------------------|
| Connection Extras Help                                                                                  |                                                                         |
| Remote Control                                                                                          | 坐 Meeting                                                               |
| Allow Remote Control                                                                                    | Control Remote Computer                                                 |
| Please tell your partner the following ID<br>and password if you would like to allow<br>remote control. | Please enter your partner's ID in order to control the remote computer. |
| Your JD 292 525 543                                                                                     | Partner ID                                                              |
| Password rzb733                                                                                         | 894984325 ☆ 🗠 🗸                                                         |
|                                                                                                    | <ul> <li>Remote control</li> </ul>                                      |
| Enter a personal password to access this<br>computer from anywhere.                                     | <ul> <li>File transfer</li> </ul>                                       |
| Personal<br>Password                                                                                    | Connect to partner                                                      |
| Ready to connect (secure connection)                                                                    | Computers & Contacts >>                                                 |

۵. شما باید عدد نوشته شده در برابر Your ID و گذر واژه (پسورد) مقابل Password را بری ما بخوانید و یا ارسال کنید که بتوانیم از راه دور به کامپیوتر شما وصل شویم و تغییرات مربوطه را اعمال کنیم.

نکته: در قسمت پسورد به حروف بزرگ و کوچک انگلیسی دقت کنید و هیچ گونه فاصله ای در پسورد قرار ندهید.

پايان

1898/•8/18

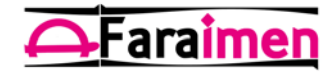